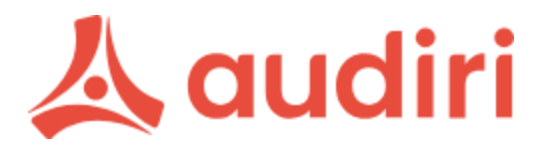

## How to create an Audiri account

A guide on how to create an Audiri account and how to complete the registration process.

## Follow the steps below to create an Audiri account

- From your phone, navigate to the <u>Apple App store</u> (iPhone users) or <u>Google</u> <u>Play store</u> (Android users) and search for *Audiri* and download the free app.
- Once the download is complete, open the Audiri app, enter your email, and click on *Continue*.
- Click on Create new account.
- You will receive an email with a code. Enter the code on the app.
  - If you do not receive the email within 15 minutes, please check your spam/junk folders. If it is not in your spam or junk folder, please visit help.audiri.com.au for tips on how to troubleshoot the error you are experiencing.
- Enter your first name and last name and select what best describes you and click on *Continue*.
- Enter your phone number and click on *Continue*.
- Type in your school or organisation name.
- Select the school from the dropdown selections and click on *Continue*.
- Select the subscription groups and click on *Continue*.
- Create a new password and click on Set Password.
- Click on Start Exploring.